## eMS home firmware-update

Deze handleiding beschrijft hoe u de firmware voor het eMS home-lastmanagementsysteem kunt updaten naar de huidige versie. De software update breidt de functiemogelijkheden van uw lastmanagementsysteem uit.

## Voorwaarden

Voor de update moeten de volgende specificaties in acht worden genomen:

- Het eMS home-lastmanagementsysteem moet naar behoren geïnstalleerd en in bedrijf gesteld zijn door een gekwalificeerde elektricien.
- De volgende componenten zijn nodig voor het updaten van de software:

| Bestanddelen | Beschrijving                                                                                                    | Hoeveelheid |
|--------------|----------------------------------------------------------------------------------------------------|-------------|
|              | <ul> <li>Computer (desktop- of laptop) met</li> <li>een actueel besturingssysteem (Windows, macOS of Linux)<br/>en een webbrowser</li> <li>min. 100 MB harde schijf</li> <li>een Ethernet-poort</li> <li>Internetaansluiting</li> </ul> | 1           |
|              | Netwerkkabel RJ45                                                                                                    | 1           |
|              | ZIP-bestand voor de update naar de huidige versie<br>(zit in de ARCHIEF map bij deze instructies, zie <b>stap 1</b> hieronder)                                                                                                    | 1           |

## **Firmware-update**

Ga als volgt te werk:

- Open de website www.ablmobility.de/nl en download de in het gedeelte Service > Alle downloads
   > Software > Software Update eMS home gekoppelde bestand op uw computer.
  - Pak het bestand uit in een map naar keuze.

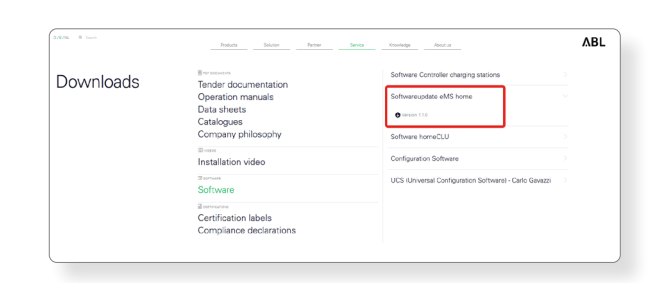

2 Sluit de RJ45-netwerkkabel aan op één van de LAN-interfaces van eMS home.

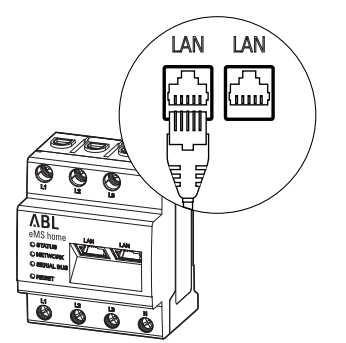

- **3** Sluit het andere uiteinde van de netwerkkabel aan op de computer (direct of via een router/switch).
- 4 Open een browser op de computer en log in op de eMS home-webinterface.
  (→ Lees 'Het weboppervlak van de eMS home starten' in de eMS home-gebruikershandleiding).

- 5 Klik op de optie **Device settings** in de zijbalk of in het onderste gedeelte van de webinterface.
- 6 Navigeer naar de sectie System info en noteer de vermelding in de sectie Device type.
  - De keuze van het update-bestand in stap 8 hangt af van het hier vermelde apparaattype.
- 7 Navigeer naar de sectie Device > Update device firmware en klik op de knop Browse.

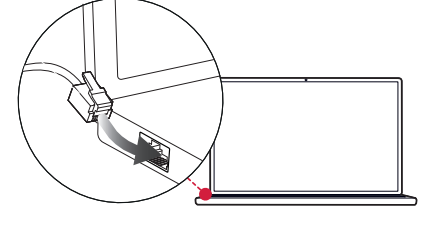

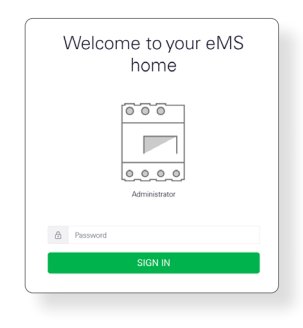

| Deshboard              | Her                  | e / Dashboard                                                                                                    |  |
|------------------------|----------------------|----------------------------------------------------------------------------------------------------|--|
| Smart meter<br>Wellbox | Energy balance ()    | Phase values                                                                                                    |  |
| Data store             | (81 X/M)             | Piece         Piece         Piece         Piece           L1         L2         L3           0.00 A         0.00 A         0.00 A           2273 V         2276 V         2268 V           0.00 A         0.00         0.00 |  |
|                        | Smart meller Wallbox | Data store                                                                                                    |  |

|                        |                                                                                                    |                                                                                               |    | Messages English F |
|------------------------|----------------------------------------------------------------------------------------------------|-----------------------------------------------------------------------------------------------|----|--------------------|
| Destboard              |                                                                                                    | Home / Device settings / App                                                                  |    |                    |
| Smart meter<br>Wallbox | System info<br>General system information                                                                        | (I)<br>tion                                                                                   | 18 |                    |
| Data store             | Product name                                                                                                    | eMS home                                                                                      |    |                    |
| Davice settings        | Convol right<br>Softmann Vesion<br>Gruf Jan<br>Crif Jan<br>Roda single<br>Ages<br>Data<br>Hoto same<br>I Padomes | 102300<br>102300<br>10245<br>86°C<br>25%<br>8%<br>8%<br>8%<br>40560me75500010<br>102254.13226 |    |                    |

|                                                       |                                            |        |         | ۸BL                      |
|-------------------------------------------------------|--------------------------------------------|--------|---------|--------------------------|
|                                                       |                                            |        |         | Messages English Profile |
|                                                       |                                            |        |         |                          |
| Device ()<br>Time settings, restart device and update |                                            |        | ×       |                          |
| Date and time                                         |                                            |        |         |                          |
| Your time zone                                        | EuropaBorin                                |        | SME     |                          |
| NTP                                                   |                                            |        |         |                          |
| Use the 'Set time' button to set the dev              | ice time to your local browser time.       |        |         |                          |
| Dovice system time<br>Your browsier time              | 26/2022, 8:56:16 AM<br>26/2022, 8:55:16 AM |        | SETTIME |                          |
| Advanced settings >                                   |                                            |        |         |                          |
| Reset                                                 |                                            |        |         |                          |
| Restart device                                        |                                            |        | RESTART |                          |
| Reset device to factory defaults                      |                                            |        | NESET   |                          |
| Update device firmware                                |                                            |        |         |                          |
| Solect a file                                         |                                            | Broane | UPIMIT  |                          |
| System logs                                           |                                            |        |         | ,                        |
|                                                       |                                            |        |         |                          |

ΛBL

8 Kies in de map met het uitgepakte ZIP-bestand het juiste update-bestand (hw0100 of hw0200) voor het type apparaat en klik op Open.

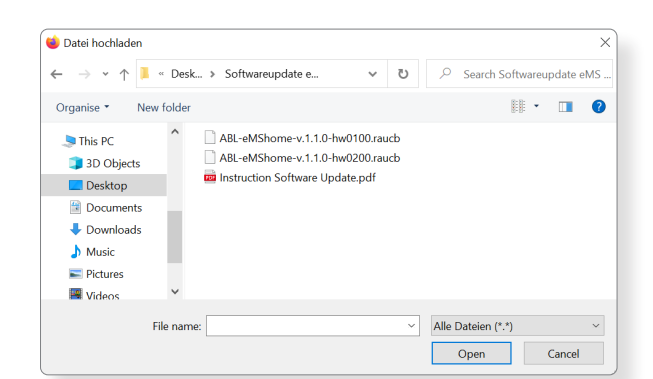

Device ()

- 9 Klik in het gedeelte Device > Update op de knop Update.
- 10 De firmware-update wordt uitgevoerd en kan enige minuten in beslag nemen.
  - Tijdens de update wordt eMS home opnieuw opgestart.

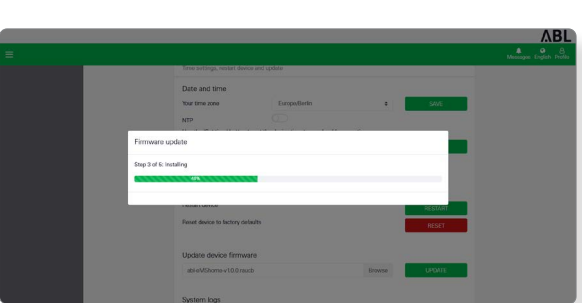

**11** Na voltooiing verschijnt er in de systeemberichten een bericht over de geslaagde update.

|                            | ΛBL                      |
|----------------------------|--------------------------|
|                            | Messages English Profile |
| ashboard                   |                          |
| Phase values               |                          |
|                            |                          |
| Phase L1 Phase L2 Phase L3 |                          |

U kunt dan de nieuwe functies van eMS home instellen via de webinterface. Lees hiervoor de uitgebreide eMS home-gebruikershandleiding.